Janet T. Mills Governor

Jeanne M. Lambrew, Ph.D. Commissioner

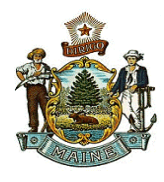

Maine Department of Health and Human Services Maine Center for Disease Control and Prevention 11 State House Station 286 Water Street Augusta, Maine 04333-0011 Tel; (207) 287-8016; Fax (207) 287-9058 TTY: Dial 711 (Maine Relay)

## **Entering RSV Doses**

## Manual entry directly in ImmPact:

To enter an immunization directly into ImmPact and have it come off the inventory: In the green column on the left, Under Patients heading, click "patient search" link enter at least two characters in two fields or if using the birth date field, enter the full date of birth

| Jimm Doct                                                                     | home _ manage acc                                  | ess/account related links   | 📘 logout 🛓 help desk 🛛 🏹 |
|-------------------------------------------------------------------------------|----------------------------------------------------|-----------------------------|--------------------------|
| MAINE                                                                         | organization SHAD PANDEMIC/7050 • us               | er Sherri Dunton • role Vac | cine Coordinator         |
| SYSTEM                                                                        | Patient Search Criteria                            |                             |                          |
| UAT 2.7.2.2                                                                   | Search by Patient                                  |                             |                          |
|                                                                               | * Minimum search criteria includes any two fields. |                             |                          |
| Patients<br>patient search                                                    | Last Name Mother                                   | r's First Name              | Find                     |
| patient search                                                                | First Name                                         | Home Phone                  | Clear                    |
| Reports<br>reminder / recall                                                  | Middle Name                                        | Cell Phone                  |                          |
| check reminder status<br>check reminder list                                  | Birth Date                                         |                             |                          |
| manage custom letters<br>vaccine eligibility                                  |                                                    |                             |                          |
| check vaccine elig status                                                     | - Search by Medical Record Number                  |                             |                          |
| group patients<br>check group status<br>assessment report                     | * Medical Record Number                            |                             |                          |
| check assessment<br>benchmark report<br>check benchmark<br>ad hoc list report | Search by ImmPact ID * ImmPact ID                  |                             |                          |

If the patient exists, you will see their name(s) with date of birth – click on the last name blue hyperlink for the correct patient:

| orga                                        | nization SHAD                                               | PANDEMIC/70        | ) <b>50 •</b> use | er Sherri D           | unton • ro        | le Vaccir | ne Coordina | tor           |
|---------------------------------------------|-------------------------------------------------------------|--------------------|-------------------|-----------------------|-------------------|-----------|-------------|---------------|
| Patient Sear                                | ch Criteria                                                 |                    |                   |                       |                   |           |             |               |
| Search by                                   | Patient                                                     |                    |                   |                       |                   |           |             |               |
| * Minimum :                                 | search criteria ii                                          | ncludes any two    | fields.           |                       |                   |           |             |               |
| Last Na                                     | me dr                                                       |                    | Mother            | 's First Name         | •                 |           |             | Find          |
| First Na                                    | melem                                                       |                    |                   | Home Phone            | •                 | -         |             | Clear         |
| Middle Na                                   | me                                                          |                    |                   | Cell Phone            |                   | -         | A           | dd New        |
| Birth Da                                    | ate                                                         |                    |                   |                       |                   |           |             |               |
| Search by<br>* Medic<br>- Search by<br>* Im | Medical Record<br>cal Record Numb<br>ImmPact ID<br>mPact ID | d Number           |                   |                       |                   |           |             |               |
|                                             |                                                             |                    |                   |                       |                   |           |             |               |
|                                             |                                                             | _                  |                   | Drimary               |                   |           | Possible    | Matches:      |
| Last Name                                   | First Name                                                  | Middle<br>Name Bir | th Date           | Patient<br>Identifier | Mother's<br>First | Gender    | Status      | ImmPact<br>ID |
| DROP                                        | LEMON                                                       | 05                 | /26/2017          |                       | RAIN              | F         | N           | 267501        |
| DROP                                        | LEMON                                                       | 05                 | /01/1987          |                       |                   | F         | N           | 269878        |

If the patient does not exist, you will receive a message that says No Patients were found for the requested search criteria

| Patient Search   | Criteria        |                |              |                                  |                   |        |        |         |          |
|------------------|-----------------|----------------|--------------|----------------------------------|-------------------|--------|--------|---------|----------|
| - Search by Pat  | ient            |                |              |                                  |                   |        |        |         |          |
| * Minimum sea    | rch criteria in | cludes any     | two fields.  |                                  |                   |        |        |         |          |
| Last Name        | bea             |                | Mothe        | r's First Name                   |                   |        |        | Find    |          |
| First Name       | bo              |                |              | Home Phone                       | -                 | -      |        | Clear   |          |
| Middle Name      |                 |                |              | Cell Phone                       | -                 | -      |        | Add Ne  | ew       |
| Birth Date       |                 |                | 1            |                                  |                   |        |        |         |          |
| * Medical F      | Record Numbe    | number<br>r    |              |                                  |                   |        |        |         |          |
| Search by Imr    | mPact ID        |                |              |                                  |                   |        |        |         |          |
| * ImmPa          | act ID          |                |              |                                  |                   |        |        |         |          |
|                  |                 |                |              |                                  |                   |        | Possi  | ble Mat | che      |
| Last Name F      | irst Name       | Middle<br>Name | Birth Date   | Primary<br>Patient<br>Identifier | Mother's<br>First | Gender | Status | Im      | mP<br>ID |
| No patients were | e found for t   | he reques      | ted search o | riteria.                         |                   |        |        |         | 1        |

Or you may get a list but none of the births match yours.

Newborn could have no first name, mother's maiden name.

Try multiple variations of search.

If no match, click the **Add New** button.

Enter the required blue fields: Last Name, First Name, Gender Birth Date, Race, Ethnicity, Address (including county) – make sure to click the Save tab

Then click the History/Recommend tab. This will bring you to the administration and forecaster for the patient.

## Click the Add New Imms button:

| Patient Information              |                  |            |                      |                          |                          |  |  |  |
|----------------------------------|------------------|------------|----------------------|--------------------------|--------------------------|--|--|--|
| Patient Name (First - MI - Last) | DOB              | Gender     | Tracking<br>Schedule | Medical Record<br>Number | ImmPact ID               |  |  |  |
| LEMON DROP                       | 05/26/2017       | F          | ACIP                 |                          | 267501                   |  |  |  |
| Address                          |                  | 10 DRIP RD | , LEWISTON, N        | /IE 04240                |                          |  |  |  |
| Home Phone/Cell Phone            |                  |            | 1                    |                          |                          |  |  |  |
| Comments                         | {1 of 4} 08/0    | )1/2019 ~  | mmunity: varic       | ella (chicken pox)       |                          |  |  |  |
|                                  |                  |            |                      |                          |                          |  |  |  |
| Current Age: 3 years, 10 months  | , 12 days        |            |                      |                          |                          |  |  |  |
| Patient Notes (0) view or update | <u>e notes</u>   |            |                      |                          |                          |  |  |  |
| Immunization History             |                  |            |                      |                          |                          |  |  |  |
|                                  |                  |            |                      |                          |                          |  |  |  |
| Add New Imms Add Histori         | cal Imms Edit Pa | atient     | Reports              | Print Record P           | rint Confidential Record |  |  |  |
| Immunization Record              |                  |            |                      |                          |                          |  |  |  |
| Vaccine Date<br>Group Admin Ser  | ies Vacc         | ine [Tra   | de Name]             | Dose Owne                | ed? Reaction Hist? Ed    |  |  |  |

- Enter the date administered or use the calendar to choose the date
- Under Immunization, choose the immunization from the dropdown
- Under Trade Name-Lot#-Funding Source-Exp Date, choose the appropriate trade name and lot number from the drop down
- Under the Vaccine Eligibility, choose the appropriate eligibility for the patient on the date of administration
- Under the Administration By, choose the person who administered the vaccine
- Under the Body site, choose the appropriate choice from the drop down
- Under Route, choose the appropriate choice from the drop down
- Click Save

Upon clicking the **Save** button, you will receive a pop-up message:

| rou are alle | impling to enter po | itential duplicate immur | nization records.        |                 |                    |              |              |
|--------------|---------------------|--------------------------|--------------------------|-----------------|--------------------|--------------|--------------|
|              | Admin Date          | Vaccine Group            | Trade Name               | Lot #           | Date Entered       | Hist?        | Selected     |
| Incoming:    | 10/17/2023          | RSV                      | Beyfortus 1.0 mL         | RSV10T          | 10/18/2023         | Ν            |              |
| THE NUMER R  | DE line system and  | a save the DUPLICATE     | inimumizations, check th | ie incoming imi | nunizations you wa | ni to save a | nu click Sav |

Then click the Save Selected tab

When you are done you should see both RSVs in patient record and two doses deducting from inventory

| Vaccine<br>Group | Date<br>Admin     | Series    | Vaccine [Trade Name]                                                            | Dose | Owned? | Reaction | Hist? | Edit |
|------------------|-------------------|-----------|---------------------------------------------------------------------------------|------|--------|----------|-------|------|
| RSV              | <u>10/17/2023</u> |           | RSV, mAb, nirsevimab-alip, 1.0 mL, neonate to 24 months<br>[Beyfortus 1.0 mL ®] | Full |        |          |       | 11   |
|                  | 10/17/2023        |           | RSV, mAb, nirsevimab-alip, 1.0 mL, neonate to 24 months [Beyfortus 1.0 mL ®]    | Full |        |          |       | 11   |
| Vaccines Reco    | mmended by        | v Selecte | ed Tracking Schedule                                                            |      |        |          |       |      |

**HL7 entries:** Immpact will reject a second dose of same vaccination /same day. The patient's record will have to be selected and viewed; to determine which administration site will need to be manually entered, as above.